## NETWORKS AND CRYPTOGRAPHY PROJECT 2 Cracking a substitution cipher

## **1** Getting the ciphertext

Once again, we will do these projects on the CS department server, castor.cs.amherst.edu, or on the workstations in Seeley Mudd 007. To get started, login to one of these systems and bring yourself to a shell, then follow these steps to get the starting source code:

```
$ cd cs281
$ mkdir project-2
$ cd project-2
$ cd project-2
$ cp -v ~sfkaplan/public/COSC-281/project-2/<yourusername>.ciphertext .
```

The file that you obtain is encrypted just for you. The original plaintext was stored as an standard, UNIX text file (that is, a sequence of bytes using a common extended ASCII encoding; a detail that actually matters little). Each byte was replaced with a randomly chosen (yet consistent) other byte value.

## 2 Crack the code

Your job is a simple one: **decrypt the ciphertext**. I strongly suggest that you obtain a sufficiently large, sample cleartext of English textfiles. (I suggest, for example, some items from Project Gutenberg.) Measure the frequencies of the byte values in those, thus including a measurement of spaces, newlines, commas, etc. Then perform frequency analysis on your ciphertext, and thus begin to match up the most frequent values, building a map of ciphertext symbols to likely cleartext symbols.

## **3** How to submit your work

Follow the directions in the decrypted file once your crack it. Use cs281-submit, using the project name project-2. Note that must submit a correct decryption of your ciphertext file in order to move onto Project 3.

This assignment is due at 11:59 pm on Sunday, April 07.